# نم VPN 3.5 ليمع تيبثت ءاغلإو تيبثت Cisco ليغشتلا ماظنل ثدحألا تارادصإلاو OS 10.1

## المحتويات

<u>المقدمة</u> <u>المتطلبات الأساسية</u> <u>المكونات المستخدمة</u> <u>الاصطلاحات</u> <u>تثبيت عميل شبكة VPN</u> موقع ملفات تعريف المستخدمين إزالة تثبيت عميل شبكة VPN معلومات ذات صلة

#### <u>المقدمة</u>

يزود هذا وثيقة خطوة بخطوة تعليم على كيف أن يركب وأزال ال cisco VPN زبون صيغة 3،5 ل Mac على Mac OS صيغة 10،1.

أحلت in order to جلبت الأحدث VPN زبون صيغة ل Mac OS، <u>البرمجية مركز</u> (<u>يسجل</u> زبون فقط).

## <u>المتطلبات الأساسية</u>

#### <u>المتطلبات</u>

يجب تنفيذ الإجراءات الواردة في هذا المستند في محرك الأقراص الثابتة في Mac OS 10.1.

#### <u>المكونات المستخدمة</u>

تستند المعلومات الواردة في هذا المستند إلى إصدارات البرامج والمكونات المادية أدناه.

- Cisco VPN Client 3.5
  - Mac OS 10.1 •

**ملاحظة:** لاستخدام نموذج التكوين هذا مع Mac OS X 10.2، يجب أن تقوم بتشغيل Cisco VPN Client الإصدار 3.6 أو إصدار أحدث. وبالإضافة إلى ذلك، لاحظ أن عميل VPN لنظام التشغيل Mac الإصدار 3.6 لا يعمل على بطاقة الواجهة en1 (Apple AirPort WiFi) عند تشغيل Mac OS X 10.2. يتم تسجيل المزيد من المعلومات والحل البديل كمعرف الخطأ <u>CSCdy4112</u> (<u>العملاء المسجلون</u> فقط).

<u>الاصطلاحات</u>

للحصول على مزيد من المعلومات حول اصطلاحات المستندات، ارجع إلى <u>اصطلاحات تلميحات Cisco التقنية</u>.

## <u>تثبيت عميل شبكة VPN</u>

in order to ركبت ال VPN زبون، أي يتطلب سجل تغير إلى Mac OS 10،1 ك ينبغي كنت في جذر أسلوب.

اتبع هذه التعليمات لتثبيت عميل VPN:

1. أتمت هذا steps in order to مكنت الجذر مستعمل وأعدت الكلمة:تمكين الوضع الجذر.قم بتسجيل الدخول إلى جهاز Mac الخاص بك كمستخدم عادي.انقر نقرا مزدوجا فوق رمز **محرك الأقراص الثابتة**.أختر **تطبيقات > أدوات مساعدة > NetInfo** 

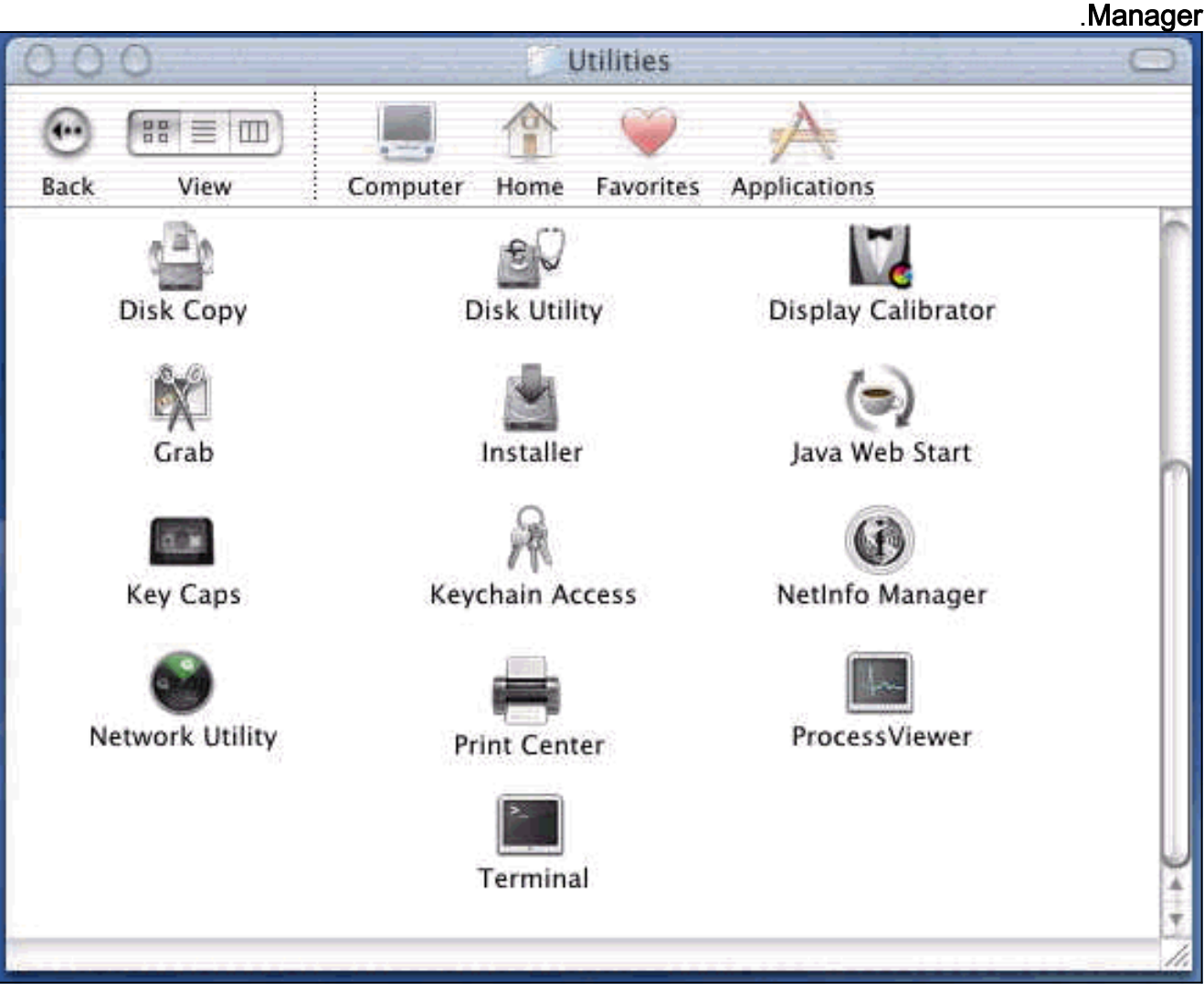

من NetInfo Manager، أختر **المجال > الأمان >** المصادقة.

| NetInfo Manager   | Domain Edit Directory                                           | Options Window Help                      |
|-------------------|-----------------------------------------------------------------|------------------------------------------|
|                   | Open By Tag 公衆O<br>Open By Tag 公衆O<br>Open Parent 公衆P           |                                          |
| Directory Browser | Save %S<br>Revert to Saved %U                                   | 1                                        |
|                   | View                                                            |                                          |
|                   | Security 🕨 🕨                                                    | Authenticate                             |
|                   | Servers<br>Manage Domains<br>Save Backup<br>Restore From Backup | Change Root Password<br>Enable Root User |
|                   | Page Setup<br>Print %P                                          |                                          |
| Directory: /      |                                                                 |                                          |
| Property          | Value(s)                                                        |                                          |
| master            | localhost/local                                                 |                                          |
| trusted_networks  | <no value=""></no>                                              |                                          |

أنت حضضت ل مسؤول كلمة لمستخدم الإدارة. المستخدم المسؤول هو الذي أنشأ حساب المسؤول.من NetInfo Manager، أختر **المجال > الأمان > تمكين المستخدم الجذري**.

| NetInfo Manager   | Domain                                   | Edit                  | Directory           | Options       | Window Help                     |
|-------------------|------------------------------------------|-----------------------|---------------------|---------------|---------------------------------|
| 00                | Open                                     | ocathers              | жо                  |               |                                 |
|                   | Open B<br>Open P                         | <b>y Tag</b><br>arent | . <b>公第0</b><br>☆第P |               |                                 |
| Directory Browser | Close<br>Save<br>Revert f                | o Save                | %S<br>d %EU         |               | 1                               |
|                   | View                                     |                       |                     |               |                                 |
|                   | Security                                 | 877<br>1              | Þ                   | Deau          | thenticate                      |
|                   | Servers.<br>Manage<br>Save Ba<br>Restore | Doma<br>ckup<br>From  | ins 🕨               | Chan<br>Enabl | ge Root Password<br>e Root User |
|                   | Page Se<br>Print                         | tup                   | жр                  |               |                                 |
| Directory: /      |                                          |                       |                     |               |                                 |
| Property          |                                          | V                     | alue(s)             |               |                                 |
| master            |                                          | le                    | ocalhost/local      |               |                                 |
| trusted_networks  |                                          | <                     | :no value>          |               |                                 |

بعد تمكين المستخدم الجذري، قم بتسجيل الدخول كمستخدم جذري.

- 2. حدد موقع ملف VPN Client TAR كما تم تنزيله من موقع Cisco على الويب، وانقر نقرا مزدوجا على صورة TAR من أجل إلغاء حزمها.سيتم وضع الملفات في مجلد يسمى "vpnClient" على سطح المكتب. يتضمن المجلد الملفات الضرورية لتثبيت عميل VPN وإزالة تثبيته.
  - 3. من نافذة المحطة الطرفية، انتقل إلى مجلد vpnClient عن طريق تغيير مجلد الدليل "/"، مثل "cd desktop/vpnClient\" والضغط على Enter. ثم اكتب ./vpn\_install لتثبيت عميل VPN في المجلد المطلوب.

| C                                                  | Grab                                                                            | File                                                  | Edit                                                               | Capture                                                                                   | Window                                                                       | Help                                                                                                 |                                                                                             |
|----------------------------------------------------|---------------------------------------------------------------------------------|-------------------------------------------------------|--------------------------------------------------------------------|-------------------------------------------------------------------------------------------|------------------------------------------------------------------------------|----------------------------------------------------------------------------------------------------|---------------------------------------------------------------------------------------------|
| 00                                                 | 0                                                                               |                                                       |                                                                    |                                                                                           |                                                                              | /usr/bin/login                                                                                       | (ttyp2)                                                                                     |
| Welcom<br>[dhcp-<br>[dhcp-                         | e to Darwi<br>171–69–89-<br>171–69–89-                                          | in!<br>-115:~]<br>-115:~/0                            | root# c<br>lesktop/                                                | d \desktop/v<br>vpnclient] ;                                                              | /pnclient<br>root# ./vpn_                                                    | install                                                                                              |                                                                                             |
| Cisco<br>Copyri<br>Please                          | Systems VF<br>ght (c) 19<br>review th                                           | PN Clier<br>998–2001<br>De licer                      | nt Versi<br>L Cisco                                                | on 3.5 (Rel<br>Systems, Ind                                                               | ) for Darwin<br>5. All Right                                                 | 1.4<br>s Reserved.<br>txt                                                                            |                                                                                             |
|                                                    | orv where                                                                       | vpn bir                                               | naries w                                                           | ill be inst                                                                               | alled [/usr/                                                                 | local/bin]                                                                                           |                                                                                             |
| Automa                                             | tically lo                                                                      | ad the                                                | VPN NKE                                                            | at boot tir                                                                               | ne [yes] yes                                                                 |                                                                                                    |                                                                                             |
| – Ci                                               | sco System                                                                      | ns VPN i                                              | installa                                                           | ition -                                                                                   |                                                                              |                                                                                                    |                                                                                             |
| th<br>  fi                                         | e installo<br>les onto t                                                        | ation is<br>chis sys                                  | s config<br>stem:                                                  | jured to inst                                                                             | tall the fol                                                                 | lowing                                                                                               |                                                                                             |
|                                                    | vpn reso<br>vpn ap                                                              | ource fi<br>IPSec<br>oplicati                         | lles:"<br>NKE:"<br>lons:"                                          | /etc/CiscoSy<br>/System/Lib<br>/usr/local/k                                               | vstemsVPNCli<br>rary/Extensi<br>pin".                                        | ent"<br>ons/CiscoVPN.kext                                                                            |                                                                                             |
|                                                    | above cor                                                                       | rect [y                                               | /1 y                                                               | /5980000/010                                                                              |                                                                              |                                                                                                    | •                                                                                           |
| ==> C<br>==> C<br>==> C<br>==> C<br>==> i<br>==> i | opying NKE<br>reating st<br>reating di<br>reating de<br>nstalling<br>dded the f | to def<br>cartup f<br>irectory<br>efault s<br>profile | ault sy<br>bundle f<br>/ tree f<br>/pn init<br>es into<br>ng profi | stem locatio<br>or NKE in de<br>or VPN reso<br>ialization f<br>"/etc/Cisco<br>les: sample | on: "/System<br>efault locat<br>urce files i<br>file "/etc/C<br>SystemsVPNCl | /Library/Extensic<br>ion: "/System/Lib<br>n "/etc/CiscoSyst<br>iscoSystemsVPNCli<br>ient/Profiles/": | ns/CiscoVPN.kext".<br>mary/StartupItems/CiscoVPN".<br>emsVPNClient".<br>ent/vpnclient.ini". |

| /usr/bin/login (ttyp2)<br>IPSec NKE : "/System/Library/Extensions/CiscoVPN.kext".<br>vpn applications : "/usr/local/bin".<br>NKE autostart bundle : "/System/Library/StartupItems/CiscoVPN".<br>The above correct [y] y<br>==> copying NKE to default system location: "/System/Library/Extensions/CiscoVPN.kext".<br>==> creating directory tree for VPN resource files in "/etc/CiscoSystemsVPNClient".<br>==> creating default upn initialization file "/etc/CiscoSystemSVPNClient/Profiles/":<br>==> creating default upn initialization file "/etc/CiscoSystemSVPNClient/Profiles/":<br>==> added the following profiles: sample<br>==> copying vpn applications ind "/usr/local/bin".<br>==> setting permissions on applications and resource files<br>/usr/local/bin/vpnclient, /usr/local/bin/cypnd (setuid root)<br>//etc/CiscoSystemsVPNClient/Profiles (world writeable)<br>//etc/CiscoSystemsVPNClient/Profiles (world writeable)<br>==> touching kernel extensions directory to update cache.<br>NOTE: You may wish to change these permissions to restrict access to root.<br>==> The Cisco Systems IPSec NKE will load automatically when you boot this system.<br>to load: /System/Library/StartupItems/CiscoVPN/CiscoVPN start<br>to unload: /System/Library/StartupItems/CiscoVPN/CiscoVPN start<br>corestart: /System/Library/StartupItems/CiscoVPN/CiscoVPN start<br>Cisco Systems VPN client installation completed successfully.              | Ś                                                  | Grab                                                                            | File                                                                            | Edit                                                                          | Capture                                                                                                    | Window                                                                                       | Help                                                                                                    |
|----------------------------------------------------------------------------------------------------|----------------------------------------------------|---------------------------------------------------------------------------------|---------------------------------------------------------------------------------|-------------------------------------------------------------------------------|----------------------------------------------------------------------------------------------------|----------------------------------------------------------------------------------------------|----------------------------------------------------------------------------------------------------|
| IPSec NKE : "/System/Library/Extensions/CiscoVPN.kext".<br>ypn applications : "/usr/local/bin".<br>NKE autostart bundle : "/System/Library/StartupItems/CiscoVPN".<br>==> copying NKE to default system location: "/System/Library/Extensions/CiscoVPN.kext".<br>==> creating directory tree for VPN resource files in "/etc/CiscoSystemsVPNClient".<br>==> creating default vpn initialization file "/etc/CiscoSystemsVPNClient/Profiles/":<br>==> creating profiles into "/usr/local/bin".<br>==> creating permissions on applications and resource files<br>/usr/local/bin/vpnclient, /usr/local/bin/cvpnd (setuid root)<br>/etc/CiscoSystemsVPNClient/Profiles/<br>/etc/CiscoSystemsVPNClient/Profiles)<br>==> touching kernel extensions directory to update cache.<br>NOTE: You may wish to change these permissions to restrict access to root.<br>==> The Cisco Systems IPSec NKE will load automatically when you boot this system.<br>to load: /System/Library/StartupItems/CiscoVPN/CiscoVPN start<br>to unload: /System/Library/StartupItems/CiscoVPN/CiscoVPN start<br>constart: /System/Library/StartupItems/CiscoVPN/CiscoVPN start<br>to unload: /System/Library/StartupItems/CiscoVPN/CiscoVPN start<br>Cisco Systems VPN client installation completed successfully.                                                                                                    | 00                                                 | 0                                                                               |                                                                                 |                                                                               | 1.000                                                                                                    |                                                                                              | /usr/bin/login (ttyp2)                                                                                                    |
| <pre>Is the above correct [y] y =&gt;&gt; crapying NKE to default system location: "/System/Library/Extensions/CiscoVPN.kext". =&gt;&gt; creating startup bundle for NKE in default location: "/System/Library/StartupItems/CiscoVPN =&gt;&gt; creating directory tree for VPN resource files in "/etc/CiscoSystemsVPNClient/vpnclient.ini". =&gt;&gt; installing profiles into "/etc/CiscoSystemsVPNClient/Profiles/": =&gt;&gt; added the following profiles: sample =&gt;&gt; copying vpn applications into "/usr/local/bin". =&gt;&gt; setting permissions on applications and resource files /usr/local/bin/vpnclient, /usr/local/bin/cvpnd (setuid root) /etc/CiscoSystemsVPNClient/Profiles (world writeable) /etc/CiscoSystemsVPNClient/Certificates (world writeable) ==&gt; touching kernel extensions directory to update cache. NOTE: You may wish to change these permissions to restrict access to root. ==&gt; The Cisco Systems IPSec NKE will load automatically when you boot this system. to load: /System/Library/StartupItems/CiscoVPN/CiscoVPN start to unload: /System/Library/StartupItems/CiscoVPN/CiscoVPN start Cisco Systems VPN client installation completed successfully. </pre>                                                                                                    |                                                    | vpn ap<br>NKE autost                                                            | IPSec<br>oplicati<br>cart bur                                                   | NKE : "<br>ons : "<br>ndle : "                                                | /System/Libn<br>/usr/local/b<br>/System/Libn                                                                | rary/Extensio<br>Din".<br>Mary/Startup                                                       | ons/CiscoVPN.kext".<br>Items/CiscoVPN".                                                                                                    |
| <pre>Is the above carrect [y] y =&gt;&gt; copying NKE to default system location: "/System/Library/Extensions/CiscoVPN.kext". =&gt;&gt; creating startup bundle for NKE in default location: "/System/Library/StartupItems/CiscoVPN =&gt;&gt; creating directory tree for VPN resource files in "/etc/CiscoSystemsVPNClient.". =&gt;&gt; installing profiles into "/etc/CiscoSystemsVPNClient/Profiles/": =&gt;&gt; added the following profiles: sample =&gt;&gt; copying vpn applications into "/usr/local/bin". =&gt;&gt; setting permissions on applications and resource files /usr/local/bin/vpnclient, /usr/local/bin/covpnd (setuid root) /etc/CiscoSystemsVPNClient/Profiles(world writeable) /etc/CiscoSystemsVPNClient/Profiles(world writeable) /etc/CiscoSystemsVPNClient/Certificates (world writeable) ==&gt; touching kernel extensions directory to update cache. NOTE: You may wish to change these permissions to restrict access to root. ==&gt; The Cisco Systems IPSec NKE will load automatically when you boot this system. to load: /System/Library/StartupItems/CiscoVPN/CiscoVPN restart Cisco Systems VPN client installation completed successfully</pre>                                                                                                    |                                                    |                                                                                 |                                                                                 |                                                                               |                                                                                                    |                                                                                              |                                                                                                    |
| <pre>=&gt;&gt; copying NKE to default system location: "/System/Library/Extensions/CiscoVPN.kext".<br/>=&gt;&gt; creating startup bundle for NKE in default location: "/System/Library/StartupItems/CiscoVPN<br/>=&gt;&gt; creating directory tree for VPN resource files in "/etc/CiscoSystemsVPNClient".<br/>=&gt;&gt; creating default vpn initialization file "/etc/CiscoSystemsVPNClient/vpnclient.ini".<br/>=&gt;&gt; installing profiles into "/etc/CiscoSystemsVPNClient/Profiles/":<br/>=&gt;&gt; added the following profiles: sample<br/>=&gt;&gt; copying vpn applications into "/usr/local/bin".<br/>==&gt; setting permissions on applications and resource files<br/>/usr/local/bin/vpnclient, /usr/local/bin/cvpnd (setuid root)<br/>/etc/CiscoSystemsVPNClient/Profiles (world writeable)<br/>/etc/CiscoSystemsVPNClient/Certificates (world writeable)<br/>/etc/CiscoSystemsVPNClient/Certificates (world writeable)<br/>/etc/CiscoSystemsVPNClient/Certificates (world writeable)<br/>==&gt; touching kernel extensions directory to update cache.<br/>NOTE: You may wish to change these permissions to restrict access to root.<br/>==&gt; The Cisco Systems IPSec NKE will load automatically when you boot this system.<br/>to load: /System/Library/StartupItems/CiscoVPN/CiscoVPN start<br/>to unload: /System/Library/StartupItems/CiscoVPN/CiscoVPN restart<br/>Cisco Systems VPN client installation completed successfully.<br/></pre> | Is the                                             | above com                                                                       | rrect [>                                                                        | /] y                                                                          |                                                                                                    |                                                                                              |                                                                                                    |
| <pre>/usr/local/bin/vpnclient, /usr/local/bin/cvpnd (setuid root)<br/>/etc/CiscoSystemsVPNClient (world writeable)<br/>/etc/CiscoSystemsVPNClient/Profiles (world writeable)<br/>/etc/CiscoSystemsVPNClient/Certificates (world writeable)<br/>==&gt; touching kernel extensions directory to update cache.<br/>NOTE: You may wish to change these permissions to restrict access to root.<br/>==&gt; The Cisco Systems IPSec NKE will load automatically when you boot this system.<br/>to load: /System/Library/StartupItems/CiscoVPN/CiscoVPN start<br/>to unload: /System/Library/StartupItems/CiscoVPN/CiscoVPN restart<br/>Cisco Systems VPN client installation completed successfully.</pre>                                                                                                    | ==> C<br>==> C<br>==> C<br>==> 1<br>==> a<br>==> C | opying NKE<br>reating di<br>reating de<br>nstalling<br>dded the f<br>opying vpr | E to def<br>tartup b<br>irectory<br>efault v<br>profile<br>followin<br>n applic | ault sy<br>oundle f<br>/ tree f<br>/pn init<br>es into<br>ng profi<br>cations | stem locatio<br>or NKE in de<br>or VPN resou<br>ialization f<br>"/etc/Ciscos<br>les: sample<br>into "/usr/I | on: "/System,<br>afault locat<br>irce files in<br>ile "/etc/C<br>SystemsVPNCl<br>local/bin". | /Library/Extensions/CiscoVPN.kext".<br>ion: "/System/Library/StartupItems/CiscoVPN"<br>n "/etc/CiscoSystemsVPNClient".<br>iscoSystemsVPNClient/vpnclient.ini".<br>ient/Profiles/":<br>files |
| <pre>/usr/local/bin/vpnclient, /usr/local/bin/cvpnd (setuid root)<br/>/etc/CiscoSystemsVPNClient (world writeable)<br/>/etc/CiscoSystemsVPNClient/Certificates (world writeable)<br/>==&gt; touching kernel extensions directory to update cache.<br/>NOTE: You may wish to change these permissions to restrict access to root.<br/>==&gt; The Cisco Systems IPSec NKE will load automatically when you boot this system.<br/>to load: /System/Library/StartupItems/CiscoVPN/CiscoVPN start<br/>to unload: /System/Library/StartupItems/CiscoVPN/CiscoVPN start<br/>Cisco Systems VPN client installation completed successfully.</pre>                                                                                                    | ==> S                                              | etting per                                                                      | rmissior                                                                        | ns on ap                                                                      | plications o                                                                                                | and resource                                                                                 | files                                                                                                    |
| <pre>==&gt; touching kernel extensions directory to update cache. NOTE: You may wish to change these permissions to restrict access to root. ==&gt; The Cisco Systems IPSec NKE will load automatically when you boot this system. to load: /System/Library/StartupItems/CiscoVPN/CiscoVPN start to unload: /System/Library/StartupItems/CiscoVPN/CiscoVPN stop to restart: /System/Library/StartupItems/CiscoVPN/CiscoVPN restart Cisco Systems VPN client installation completed successfully.</pre>                                                                                                    |                                                    | /usr/loco<br>/etc/Ciso<br>/etc/Ciso<br>/etc/Ciso                                | al/bin/\<br>coSystem<br>coSystem<br>coSystem                                    | ∕pnclien<br>nsVPNCli<br>nsVPNCli<br>nsVPNCli                                  | t, /usr/loco<br>ent (world w<br>ent/Profiles<br>ent/Certific                                                | al/bin/cvpnd<br>writeable)<br>s (world wri<br>cates (world                                   | (setuid root)<br>teable)<br>writeable)                                                                                                    |
| NOTE: You may wish to change these permissions to restrict access to root.<br>==> The Cisco Systems IPSec NKE will load automatically when you boot this system.<br>to load: /System/Library/StartupItems/CiscoVPN/CiscoVPN start<br>to unload: /System/Library/StartupItems/CiscoVPN/CiscoVPN stop<br>to restart: /System/Library/StartupItems/CiscoVPN/CiscoVPN restart<br>Cisco Systems VPN client installation completed successfully.                                                                                                    | ==> t                                              | ouching ke                                                                      | ernel e>                                                                        | tension                                                                       | s directory                                                                                                 | to update c                                                                                  | ache.                                                                                                    |
| ==> The Cisco Systems IPSec NKE will load automatically when you boot this system.<br>to load: /System/Library/StartupItems/CiscoVPN/CiscoVPN start<br>to unload: /System/Library/StartupItems/CiscoVPN/CiscoVPN stop<br>to restart: /System/Library/StartupItems/CiscoVPN/CiscoVPN restart Cisco Systems VPN client installation completed successfully.                                                                                                    | NOTE:                                              | You may v                                                                       | √ish to                                                                         | change                                                                        | these permis                                                                                                | sions to re                                                                                  | strict access to root.                                                                                                    |
| to load: /System/Library/StartupItems/CiscoVPN/CiscoVPN start<br>to unload: /System/Library/StartupItems/CiscoVPN/CiscoVPN stop<br>to restart: /System/Library/StartupItems/CiscoVPN/CiscoVPN restart<br>                                                                                                    | ==> T                                              | he Cisco S                                                                      | Systems                                                                         | IPSec N                                                                       | KE will load                                                                                                | 1 automatica                                                                                 | lly when you boot this system.                                                                                                    |
| Cisco Systems VPN client installation completed successfully.                                                                                                    | t<br>t<br>t                                        | o load:<br>o unload:<br>o restart:                                              | /Syste<br>/Syste<br>: /Syste                                                    | em/Libra<br>em/Libra<br>em/Libra                                              | ry/StartupIt<br>ry/StartupIt<br>ry/StartupIt                                                                | cems/CiscoVP<br>cems/CiscoVP<br>cems/CiscoVP                                                 | N/CiscoVPN start<br>N/CiscoVPN stop<br>N/CiscoVPN restart                                                                                                    |
|                                                                                                    | Cisc                                               | o Systems                                                                       | VPN cli                                                                         | ent ins                                                                       | tallation co                                                                                                | ompleted suc                                                                                 | cessfully.                                                                                                    |
|                                                                                                    |                                                    |                                                                                 |                                                                                 |                                                                               |                                                                                                    |                                                                                              |                                                                                                    |

4. أخترت **تطبيق>تأمين>NetInfo Manager**، وبعد ذلك أخترت **مجال > تأمين > تعطيل المستخدم الجذري** in order to أعجزت المستعمل الجذر.

| Domain             | Edit                                                                                                    | Directory                                                                                                    | Options                                                                                                    | Window Help                                                                                                    |  |
|--------------------|----------------------------------------------------------------------------------------------------|----------------------------------------------------------------------------------------------------|----------------------------------------------------------------------------------------------------|----------------------------------------------------------------------------------------------------|--|
| Open By<br>Open By | y Tag                                                                                                    | 第0                                                                                                    |                                                                                                    | Ø                                                                                                    |  |
| Close              |                                                                                                    |                                                                                                    |                                                                                                    |                                                                                                    |  |
| Save<br>Revert t   | o Save                                                                                                    | d %U                                                                                                    |                                                                                                    |                                                                                                    |  |
| View               |                                                                                                    | •                                                                                                    |                                                                                                    |                                                                                                    |  |
| Security           | 1                                                                                                    | ¢.                                                                                                    | Deau                                                                                                    | thenticate                                                                                                    |  |
| Servers.           |                                                                                                    |                                                                                                    | Chan                                                                                                    | ge Root Passwoi                                                                                                    |  |
| Save Ba<br>Restore | ckup<br>From                                                                                                    | Disat                                                                                                    | ne Koot User                                                                                                    |                                                                                                    |  |
| Page Se<br>Print   | tup                                                                                                    | ЖP                                                                                                    |                                                                                                    |                                                                                                    |  |
|                    |                                                                                                    |                                                                                                    |                                                                                                    |                                                                                                    |  |
|                    | V                                                                                                    | alue(s)                                                                                                    |                                                                                                    |                                                                                                    |  |
|                    | lo                                                                                                    | ocalhost/local                                                                                                    |                                                                                                    |                                                                                                    |  |
|                    | <                                                                                                    | no value>                                                                                                    |                                                                                                    |                                                                                                    |  |
|                    | Open By<br>Open By<br>Open Pi<br>Close<br>Save<br>Revert t<br>View<br>Servers,<br>Manage<br>Save Ba<br>Restore<br>Page Se<br>Print | Open By Tag<br>Open By Tag<br>Open Parent<br>Close<br>Save<br>Revert to Save<br>View<br>Security<br>Servers<br>Manage Doma<br>Save Backup<br>Restore From I<br>Page Setup<br>Print | Open       第0         Open By Tag       ○第0         Open Parent       ○第0         Close       ●         Save       965         Revert to Saved       960         View       ●         Security       ●         Servers       Manage Domains         Save Backup       Restore From Backup         Page Setup       Print         Value(s)       Iocalhost/Iocal         Iocalhost/Iocal | Open೫೦Open By Tag♪ ೫೦Open Parent♪ ೫೦Close>Save೫೮Save೫೮View>Security>Servers>Manage Domains>Save Backup>Restore From Backup>Page Setup%PValue(s)Iocalhost/Iocal <no value=""></no> |  |

\_\_\_\_\_5. أخترت **مجال>أمن>يصادق** in order to يصادق المستعمل الجذر.

| Domain                                                      | Edit                                                                                                    | Director                                                                                                    | y (                                                                                                    | Options                                                                                                    | Window                                                                                                    | Help                                                                                                    |
|-------------------------------------------------------------|----------------------------------------------------------------------------------------------------|----------------------------------------------------------------------------------------------------|----------------------------------------------------------------------------------------------------|----------------------------------------------------------------------------------------------------|----------------------------------------------------------------------------------------------------|----------------------------------------------------------------------------------------------------|
| Open B<br>Open B<br>Open P<br>Close                         | orailte<br>y Tag<br>arent                                                                                                    | et tiste ( s                                                                                                    | #О<br>КО<br>КР                                                                                                    |                                                                                                    | ļ                                                                                                    | 0                                                                                                    |
| Save<br>Revert 1                                            | to Save                                                                                                    | d a                                                                                                    | HES<br>HEU                                                                                                    |                                                                                                    |                                                                                                    |                                                                                                    |
| View                                                        |                                                                                                    | 111111                                                                                                    |                                                                                                    | Den                                                                                                    |                                                                                                    |                                                                                                    |
| Servers<br>Manage<br>Save Ba<br>Restore<br>Page Se<br>Print | ckup<br>From                                                                                                    | ains<br>Backup<br>9                                                                                                    | €Р                                                                                                    | Chan<br>Enabl                                                                                                    | ge Root Pa<br>e Root Use                                                                                                    | ssword.<br>r                                                                                                    |
|                                                             | V                                                                                                    | /alue(s)                                                                                                    |                                                                                                    |                                                                                                    |                                                                                                    | -                                                                                                    |
|                                                             | 1                                                                                                    | ocalhost/lo                                                                                                    | cal                                                                                                    |                                                                                                    |                                                                                                    |                                                                                                    |
|                                                             |                                                                                                    | <nö value=""></nö>                                                                                                    |                                                                                                    |                                                                                                    |                                                                                                    |                                                                                                    |
|                                                             | Domain<br>Open B<br>Open P<br>Close<br>Save<br>Revert 1<br>View<br>Servers<br>Manage<br>Save Ba<br>Restore<br>Page Se<br>Print | Domain       Edit         Open By Tag       Open By Tag         Open Parent       Open Parent         Close       Save         Save       Revert to Save         View       Security         Servers       Manage Doma         Save Backup       Restore From         Page Setup       Print | DomainEditDirectorOpenOpen By TagAOpen By TagAOpen ParentACloseSaveSaveARevert to SavedAViewSecuritySecurityServersManage DomainsSave BackupSave BackupRestore From BackupPage SetupPage SetupPrintAValue(s)Iocalhost/Ioc <no value=""></no> | DomainEditDirectoryØOpen960Open By Tag分960Open Parent分96PClose985Save985Revert to Saved980View▶Security▶ServersManage DomainsSave Backup▶Save Backup▶Page Setup98PValue(s)Iocalhost/Iocal <a href="mailto:save">Value&gt;</a> | DomainEditDirectoryOptionsOpen第0\$0\$0 <th>DomainEditDirectoryOptionsWindowOpen By Tag分第OOpen By Tag分第OOpen Parent分第PCloseSave第SRevert to Saved第UView&gt;Security&gt;Security&gt;Security&gt;Security&gt;Security&gt;Security&gt;Security&gt;Security&gt;Security&gt;Security&gt;Security&gt;Page SetupPrint%PValue(s)Iocalhost/Iocal<no value=""></no></th> | DomainEditDirectoryOptionsWindowOpen By Tag分第OOpen By Tag分第OOpen Parent分第PCloseSave第SRevert to Saved第UView>Security>Security>Security>Security>Security>Security>Security>Security>Security>Security>Security>Page SetupPrint%PValue(s)Iocalhost/Iocal <no value=""></no> |

- 6. إنهاء **إدارة NetInfo**.
- 7. أعد تشغيل Mac وسجل الدخول كمستخدم عادي. يقوم هذا بتشغيل خدمة VPN التي تم تثبيتها مع عميل شبكة VPN.

#### موقع ملفات تعريف المستخدمين

يمكنك تعديل ملف sample.pcf وحفظه كملف جديد في نفس المكان.

## <u>إزالة تثبيت عميل شبكة VPN</u>

لإزالة تثبيت عميل VPN، يجب عليك مسح إدخالات السجل من داخل نظام Mac. تحتاج أيضا إلى الوصول الجذري. فيما يلي إخراج من إزالة تثبيت عميل شبكة VPN.

1. تمكين وضع الجذر. (هذه الخطوة هي نفسها الخطوة 1 في تثبيت عميل شبكة VPN.
قم بإزالة تثبيت عميل شبكة VPN.
dhcp-171-69-89-169:~/desktop] root#cd vpnclient]
dhcp-171-69-89-169:~/desktop] root#cd vpnclient]
dhcp-171-69-89-169:~/desktop/vpnclient] root#./vpn\_uninstall]
dhcp-171-69-89-169:~/desktop/vpnclient] root#./vpn\_uninstall]
( removing: /usr/local/bin/vpnclient ( VPN dialer <==</p>
( removing: /usr/local/bin/ipseclog ( VPN daemon <==</p>
( removing: /usr/local/bin/cisco\_cert\_mgr ( VPN certificate manager <==</p>
( removing: /System/Library/StartupItems/CiscoVPN ( autostart feature <==</p>
( removing: /System/Library/Extensions/CiscoVPN.kext ( IPSec NKE <==</p>
( removing: /etc/CiscoSystemsVPNClient ( profiles, certificates, initfiles <==</p>

3. قم بتعطيل وضع الجذر وإلغاء مصادقته. (هذا هو نفس الخطوة 4 و 5 في <u>تثبيت عميل شبكة VPN</u>.) 4. أعد تشغيل Mac.

#### <u>معلومات ذات صلة</u>

- <u>تثبيت عميل VPN ل Mac OS X الإصدار 4.0</u>
- <u>تثبيت عميل VPN ل Mac OS X، الإصدار 3.7</u>
- <u>تثبيت عميل VPN ل Mac OS X الإصدار 3.5.1</u>
  - <u>صفحات دعم منتجات أمان IPSec) IP)</u>
    - <u>الدعم الفني Cisco Systems</u>

ةمجرتاا مذه لوح

تمجرت Cisco تايان تايانق تال نم قعومجم مادختساب دنتسمل اذه Cisco تمجرت ملاعل العامي عيمج يف نيم دختسمل لمعد يوتحم ميدقت لقيرشبل و امك ققيقد نوكت نل قيل قمجرت لضفاً نأ قظعالم يجرُي .قصاخل امهتغلب Cisco ياخت .فرتحم مجرتم اممدقي يتل القيفارت عال قمجرت اعم ل احل اوه يل إ أم اد عوجرل اب يصوُتو تامجرت الاذة ققد نع اهتي لوئسم Systems الما يا إ أم الا عنه يل الان الانتيام الال الانتيال الانت الما